なごや生物情報閲覧システム

はじめにこちらをご覧ください

なごや生物多様性保全活動協議会

システムの使い方を簡単にご説明します。

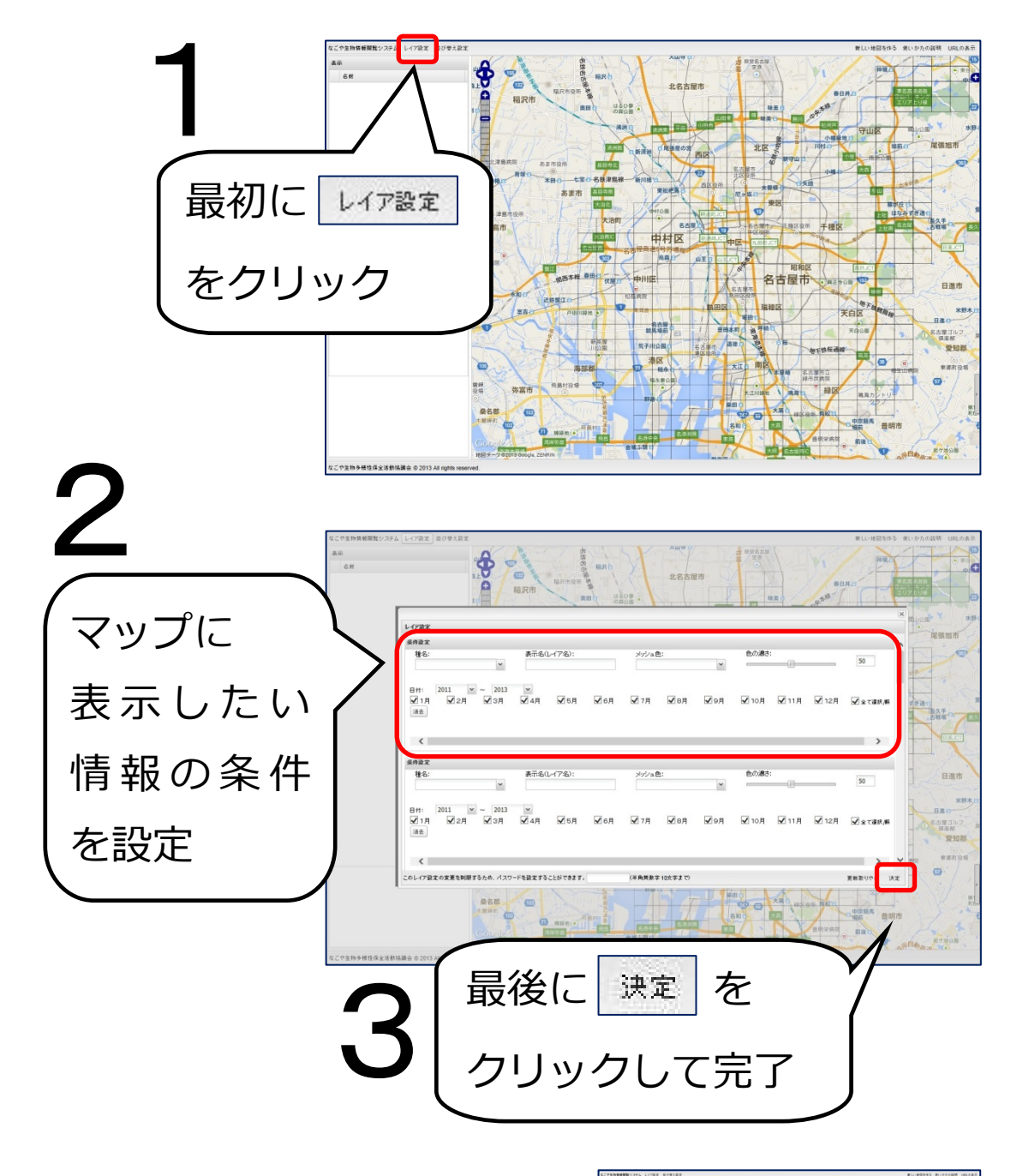

## 設定した条件のマップが表示されます!

(表示されない場合は、その条件にあてはまるデータ が存在していません。)

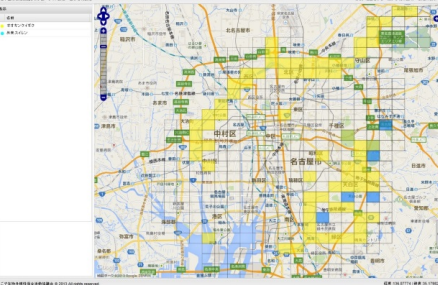